## Fall Staff Extract Grade Level Calculation Master Schedule – Population Served 06

## NOTE:

Previously, district staff were instructed that the grade level field would have to be manually entered for this requirement. This is no longer required. The Staff Extract is now calculating the Grade Level Automatically.

## State Reporting > Extracts > Fall > Staff

□ Modified the program (3.5.0216 TxEIS Update) so that Classroom Responsibilities from Grade Reporting > Maintenance > Master Schedule > Campus Schedule > Section Tab will be used to calculate the grade level with the most enrolled students on the As-of Date when the instructor for the class has a Role ID of 033, 047, or 087 and Pop Srvd is 06. The grade level will be populated based on the calculation to - State Reporting > Maintenance > Fall > Staff>Classroom Responsibilities – Grade Level.

If the Role ID is 033, 047 or 087 and Pop Srvd is 06, then TX-GradeLevel must be reported.

## Example of how the grade level is calculated in the Fall Staff Extract:

Extract looks at the section to determine if population served and role id match criteria and determines the most enrolled grade level.

| Maint |            |                                         | edule> Can | npus Schedule     |              |                 |              |            | SessionTimer: 59 min and 49 sec |              |                 |               |           |               |       |  |
|-------|------------|-----------------------------------------|------------|-------------------|--------------|-----------------|--------------|------------|---------------------------------|--------------|-----------------|---------------|-----------|---------------|-------|--|
|       | Save       |                                         |            |                   |              |                 |              |            |                                 |              |                 |               |           |               |       |  |
|       |            |                                         |            |                   |              |                 |              |            |                                 |              |                 |               |           |               |       |  |
| 0     | xurse Sele | ection C                                | ourse      | Section Losscutto | r Copy (     | ourse Sectio    | n .          |            |                                 |              |                 |               |           |               |       |  |
|       |            |                                         |            |                   |              |                 | _            | _          |                                 |              |                 |               |           |               |       |  |
|       | -          | _                                       |            |                   | Course No    | mber 😺          | Retrieve     |            |                                 |              |                 |               |           |               |       |  |
|       | -          |                                         |            |                   |              | Max             |              | Shu W/D    | Shi Fornil                      | Shu W/D      | Multi Size      | terel 100     |           | Det Nor       | •     |  |
|       | Del        |                                         |            |                   |              | Seats           |              |            |                                 |              |                 |               |           | Lrng Base     | d and |  |
|       | -          | 8                                       | 94         | L.                | 01           | 010             | 4            | 0          | 0                               | 0            |                 |               |           | 00            |       |  |
|       | 1          | 9                                       | 94         | 1                 | 02           | 010             | 3            | 0          | Students Enrolled               | d Semester 1 |                 |               |           |               | ×     |  |
|       | -          | à                                       | 94         | L                 | 04           | 001             | 1            | 0          | Course: 9                       | Section: 03  | Semester: 1     |               |           | _             |       |  |
|       |            |                                         |            |                   |              |                 |              |            | Student ID                      | Name         |                 |               |           | Grade         |       |  |
|       |            |                                         |            |                   |              |                 |              |            | 101452                          |              |                 |               |           | 11            |       |  |
|       |            |                                         |            |                   |              |                 |              |            | 103764                          |              |                 |               |           | 09            |       |  |
|       |            | 10 - 20 - 20 - 20 - 20 - 20 - 20 - 20 - | 1000       |                   |              | T LAGE IN COMP. | 1000         |            | łows: 3                         |              |                 |               |           |               |       |  |
|       | => Crs. Nt |                                         | and L      |                   | Sve ID       | 13024500        | M            | ulti Sve i |                                 |              |                 |               |           | Cancel        |       |  |
|       | Cartin     | a Information                           |            | end total end     | lea scuaents | Sesteintings    | ] Sem 2; [0  | TO TO      |                                 |              |                 |               |           | Curreer       |       |  |
|       | Pop Sr     | vd:                                     | 06 7       | Cr Sea:           |              | Type Rstrctru   |              | Dual C     | dt: D                           |              | Seg             | Exam/Sem      | Pat: 1    | Gender Ratrot | n []] |  |
| -     |            |                                         |            | wes/Minth:        |              | Team Code:      |              | Adv Teo    | h Cridt: D                      | 1 Ins        | truct Set       | AAR Use:      |           | Self Paced:   | 17    |  |
|       | Class 1    | Туре:                                   |            | PK Curricula:     |              | Gender          |              | AAR Us     | ε 📃                             | Po           | p Srvd: 06      | Grad Plan U   | Jan:      | Class Type:   | 01    |  |
|       | High Q     | Qual PK Prog                            | -          | Stu Instr:        |              | Grade           |              | Grad Pl    | an Use:                         | Ro           | e ID: 087       | Special Cor   | isid:     | CPR:          | N     |  |
|       | PK Sch     | 1 Type:                                 |            | Home Room Ind:    |              | Rstretn:        |              | Special    | Consid:                         | Nb           | r Sem: 1        | Incl UIL Elig | # 121     | Speech:       | N.    |  |
|       | PR PTO     | og eval type                            |            |                   |              |                 |              | Sem 1:     |                                 | Or           | Ramps:          |               |           |               |       |  |
|       |            |                                         |            |                   |              |                 |              | Sem 2:     | 0                               | Ca           | mpus Informatic | n             |           |               |       |  |
|       |            |                                         |            |                   |              |                 |              | OnRam      | 05                              | C            | irade Rstrctn:  | Rstrctn       | Addi:     |               |       |  |
|       | Include    | e WD Meetin                             | g Times:   |                   |              |                 |              |            |                                 |              |                 |               |           |               |       |  |
|       | Del        | Sem                                     | Dava Per   | Been PerEnd R     | bom Time     | Beein Tim       | e End Lokout | Instr ID   | Instruct                        | ar C         | iass Role - Rol | ID CTE        | Entry Da  | te Withdraw D | ute 1 |  |
|       | 10         | 1 1 - 0                                 | 5 7 06     | 06 🗸              |              |                 |              | 5          |                                 | 0            |                 |               | 08-24-202 | 0             |       |  |

Grade Reporting > Maintenance > Master Schedule > Campus Schedule > Section Tab

The grade level with the most enrolled students is populated - State Reporting > Maintenance > Fall > Staff>Classroom Responsibilities – Grade Level.

| Maintenance > Fall > Sta                                                                                                    | ff                                                | sionTimer: 59 min and 51 sec |                                  |                                        |                        |                              |                              |                       |                           |                   |   |  |  |
|----------------------------------------------------------------------------------------------------|---------------------------------------------------|------------------------------|----------------------------------|----------------------------------------|------------------------|------------------------------|------------------------------|-----------------------|---------------------------|-------------------|---|--|--|
| Save                                                                                                    | Save Staff: Carteria Retrieve Directory Prev Next |                              |                                  |                                        |                        |                              |                              |                       |                           | )                 |   |  |  |
| Demo and Experience Payroll Classroom Responsibilities Nonclassroom Responsibilities Complex Types - StaffResponsibilitiesExtension |                                                   |                              |                                  |                                        |                        |                              |                              |                       |                           |                   |   |  |  |
| Del 🔺 District                                                                                                    | Campus                                            | Role ID                      | Service ID                       | Class ID                               | <u>Class</u><br>Type   | <u>Monthly</u><br>Minutes    | <u>Pop</u><br>Served         | <u>Grade</u><br>Level | <u>Nbr of</u><br>Students | <u>ESC</u><br>SSA | ^ |  |  |
| 1                                                                                                    | 001                                               | 087                          | 12701400                         | 18-3-00000d                            | 0.1                    | 1020                         | 04                           | 42                    |                           |                   |   |  |  |
|                                                                                                    |                                                   |                              | 12101100                         |                                        | $\sim$                 | 1020                         |                              | 14 🗸                  | 1                         | $\sim$            |   |  |  |
| Ŵ                                                                                                    | 001                                               | 087                          | 12701400                         | 5-3-000000                             | 01                     | 1020                         | 06~                          | 12 🗸                  |                           | $\sim$            |   |  |  |
|                                                                                                    | 001                                               | 087                          | 12701400 ··· 12701400 ···        | 5-3-000000<br>(4-3-000000              | 0 \<br>0 \<br>0 \<br>\ | 1020                         | 06~                          | 12 V<br>12 V          |                           |                   |   |  |  |
|                                                                                                    | 001                                               | 087                          | 12701400<br>12701400<br>12701400 | 5-3-000000<br>4-3-000000<br>8-3-000000 | 01 v<br>01 v<br>01 v   | 1020<br>1020<br>1020<br>1020 | 06 \<br>06 \<br>06 \<br>06 \ |                       |                           |                   | - |  |  |

**NOTE:** For ALL Staff responsibilities that are entered in <u>Human Resources</u> with the **Role ID** of 033, 047, or 087 **and Pop Srvd of 06** the <u>Grade Level</u> MUST BE entered on the grade level field - Human Resources > Maintenance > Staff Demo – Responsibility Tab.